令和7年度社会福祉主事資格認定通信課程(公務員課程)

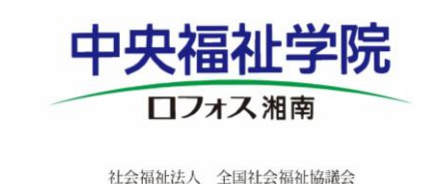

# 講義動画の視聴について

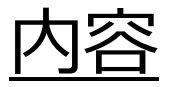

- ・1.動画視聴可能期間→2頁
- ・2.動画視聴サイトへのアクセス→3頁
- ・3.ログインしましょう!→4頁
- ・4.パスワードの再設定→5-6頁
- ・5.ご登録のメールアドレスの確認→7頁
- ・6.動画視聴・テストを受講しましょう!→8-14頁
- ・7.受講状況の確認方法/視聴期間内における修了後の再視聴方法 →15-16頁

### 1, 動画視聴可能期間

■付与されている学籍番号によって視聴期間が異なります。ご自身の学籍番号をご確認いただき、 下記の期間内にご視聴ください。

| ログイン可能期間                        | 動画視聴可能期間                              | クラス名 | 学籍番号                     |
|---------------------------------|---------------------------------------|------|--------------------------|
| 6月17日(火)12:00<br>~3月31日(火)23:59 | 6月20日(金)12:00<br>~<br>8月21日(木)23:59   | Eクラス | 25B3-0001~25B3-0550      |
|                                 | 8月13日(水)12:00<br>~<br>10月12日(日)23:59  | Fクラス | 25B3-0551~25B3-1110      |
|                                 | 10月13日(月)12:00<br>~<br>12月12日(金)23:59 | Gクラス | 25B3-1111~<br>25B3-7001~ |

#### ※ログイン可能期間内は、講義動画視聴の受講状況が確認できます。

※ 毎月第3土曜日(9:00~24:00)にシステムメンテナンス、および毎週月曜日(5:00~5:10)にサービス再起動でシ ステムが停止いたします。その時間は受講できませんのでご注意ください。

#### 【社会福祉主事資格認定通信課程】

スクーリング(講義動画視聴)が始まります

中央福祉学院 noreply@glwmail.ingelc.com

To eL-staff 💌

経由

全社協 花子 様(学籍番号:0000)

全国社会福祉協議会中央福祉学院です。

現在ご受講中の社会福祉主事資格認定通信課程 に

係る、全社協様スクーリングの講義動画視聴期間は、 6月20日(金)12:00~8月21日(木)23:59 までです。 E-learningサイト「Generalist」にアクセスし、期間内に動画視聴等を行ってください。

E-learningサイト「Generalist」

https://glw-leo.ingelc.com/tsblms/LM0031/login

ログイン方法は、中央福祉学院ホームページ掲載の

(https://www.gakuin.gr.jp/training/course spring/students/) 「講義動画の視聴について」をご確認ください。

すべての講義動画(社会福祉概論、地域福祉論) この期間内に 必ず視聴するようにしてください。 視聴が完了しない場合は、本年度中にスクーリングを修了することができなくなります。

なお、講義動画は、1講義あたり約150分で5つのパートに分れています。

各パートの動画視聴を完了後、その内容を踏まえた「確認テスト」があり、それに正解すると 次のパートに進めるようになっています。

確認テストは何度でも取り組めますので、正解するまでチャレンジしてください。

(次の動画・テストを確認できない場合は、その前の動画視聴が完了していない、もしくは確認テストが 不正解の可能性があるため、再度のご確認をお願いいたします)

期間内での計画的な視聴をお願いいたします。

ご登録いただいているメールアドレス宛に視聴期間開始3日前を目途に このようなメールが「noreply@glwmail.ingelc.com」から送信され ます。記載しているURLからe-learningサイト「Generalist」ヘアクセス してください。

案内メール等はnoreply@glwmail.ingelc.comから届きます。 本メールアドレスからのメールが受信できるように設定してください。 受信の設定はお使いのメールシステムによって異なりますので、お使い のプロバイダや業者様へご確認ください。

#### https://glw-leo.ingelc.com/tsblms/LM0031/login

スマートフォン等でのORコードの 読み込みはこちら!→→→

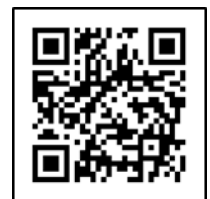

## 3, ログインしましょう!

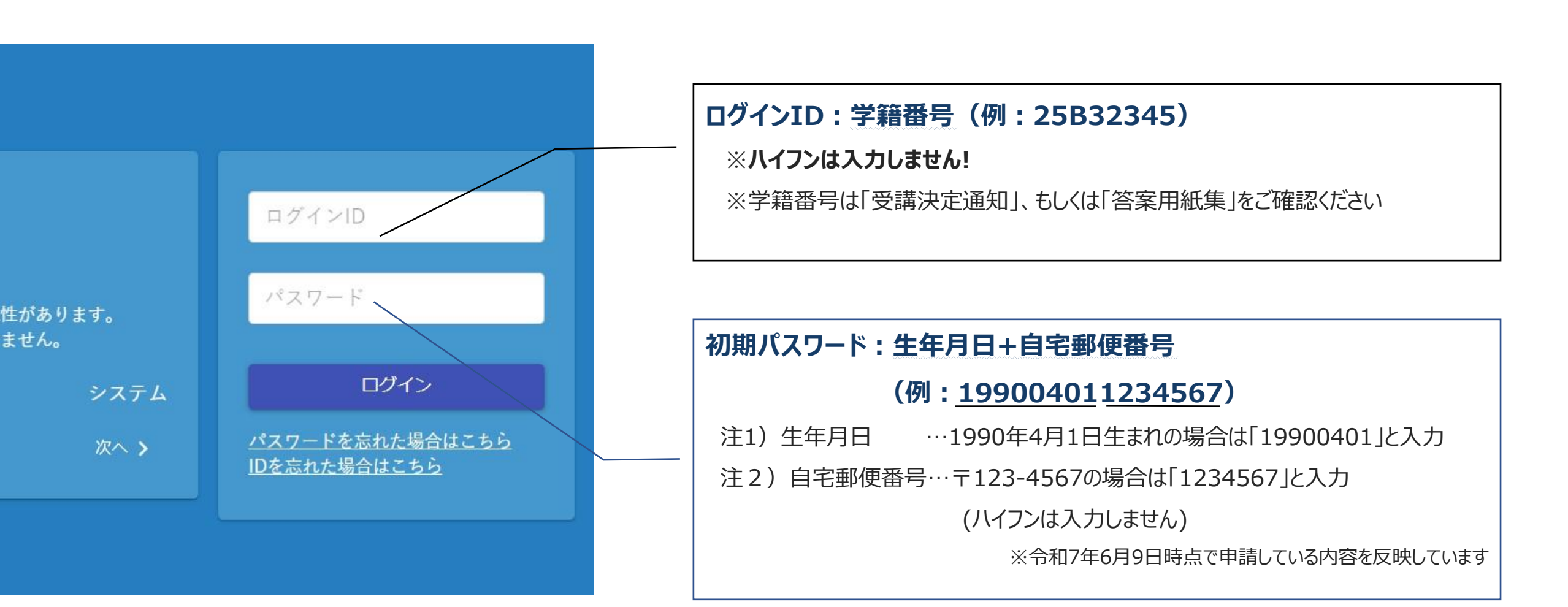

### 4,パスワードの再設定①

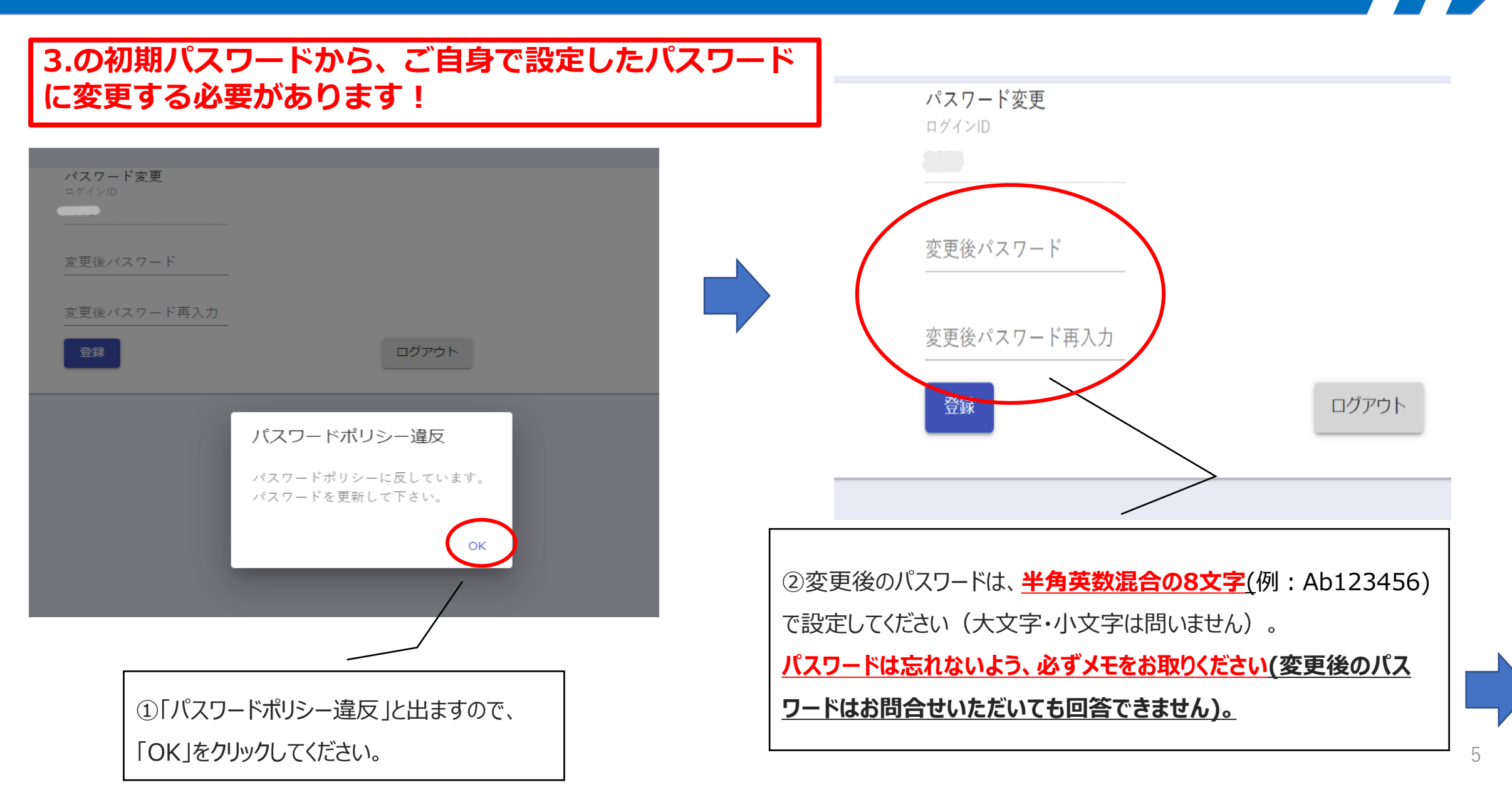

次へ

### 4,パスワードの再設定②

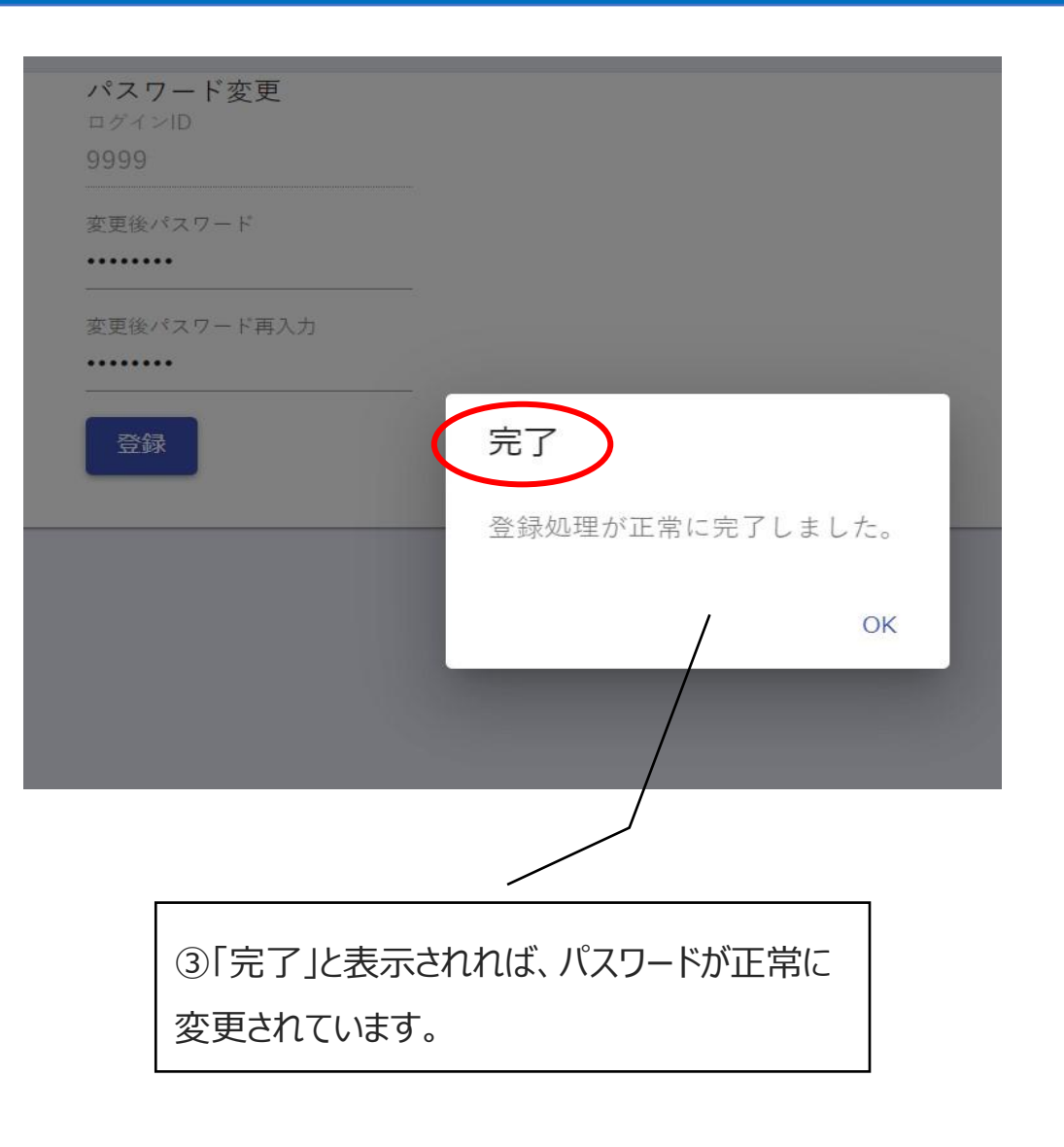

| パスワード<br>ログインID<br>9999 |                                          |
|-------------------------|------------------------------------------|
| 変更後パスワ-                 | ج ج<br>ج                                 |
| 変更後パスワ・<br>••••••       |                                          |
| 登録                      | ログアウト確認ダイアログ                             |
|                         | ログアウトします。 編集中の情報はすべて破棄されます。 よろしいです<br>か? |
|                         | OK キャンセル                                 |
|                         |                                          |
|                         |                                          |
| ④「ログテ                   | アウト確認ダイアログ」が表示されるので、「OK」をクリックしてログイ       |

④「ログアウト確認ダイアログ」が表示されるので、「OK」をクリックしてログイン画面に戻り、新しく設定したパスワードで、ログインができるか確認をしてください。

### 5,ご登録のメールアドレスの確認

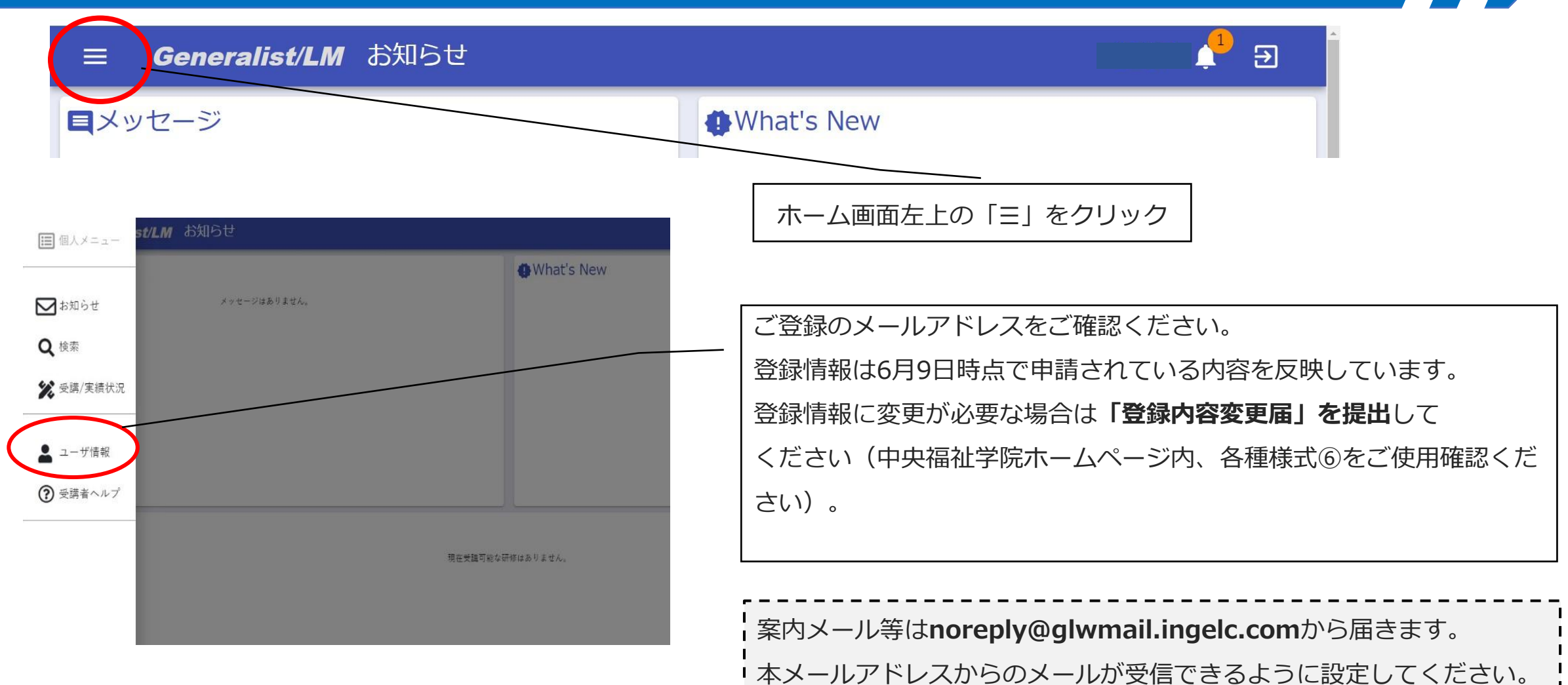

受信の設定はお使いのメールシステムによって異なりますので、お使い のプロバイダや業者様へご確認ください。

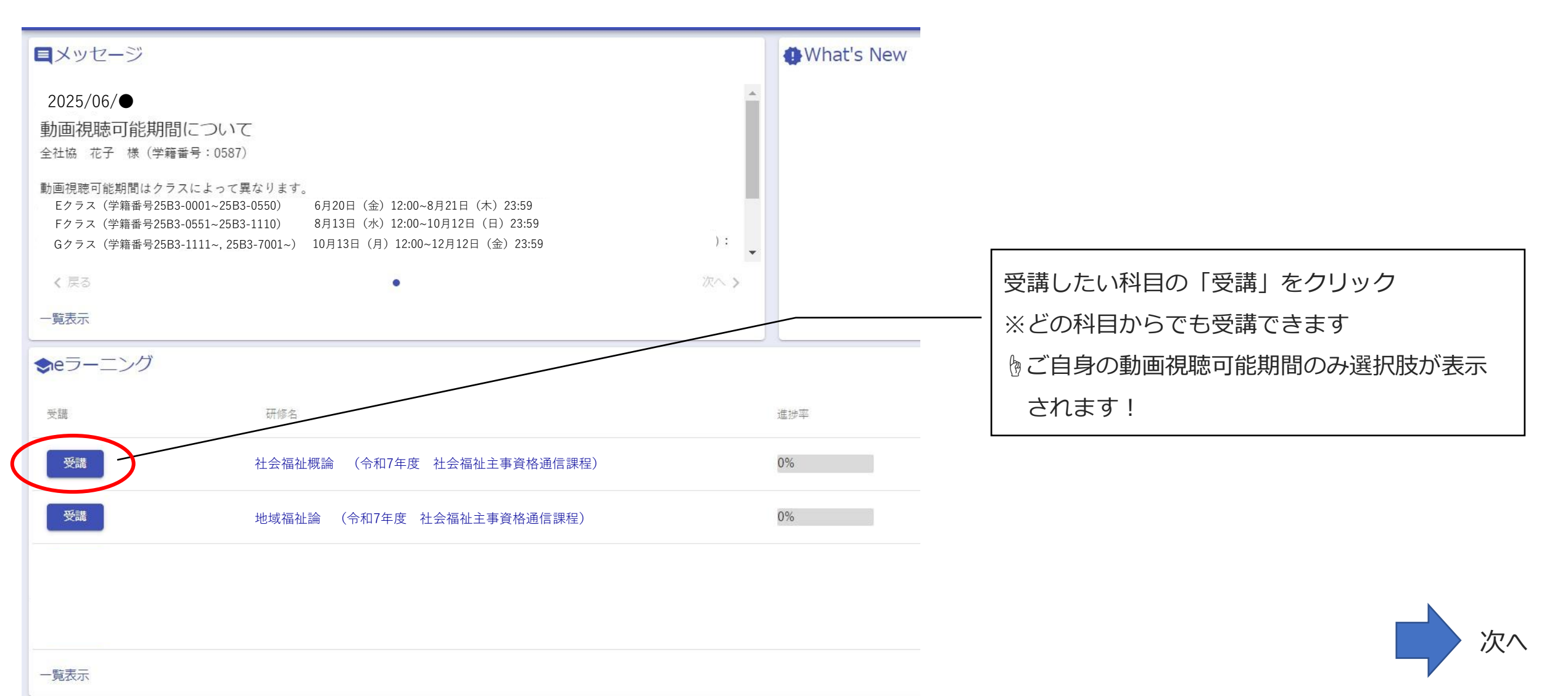

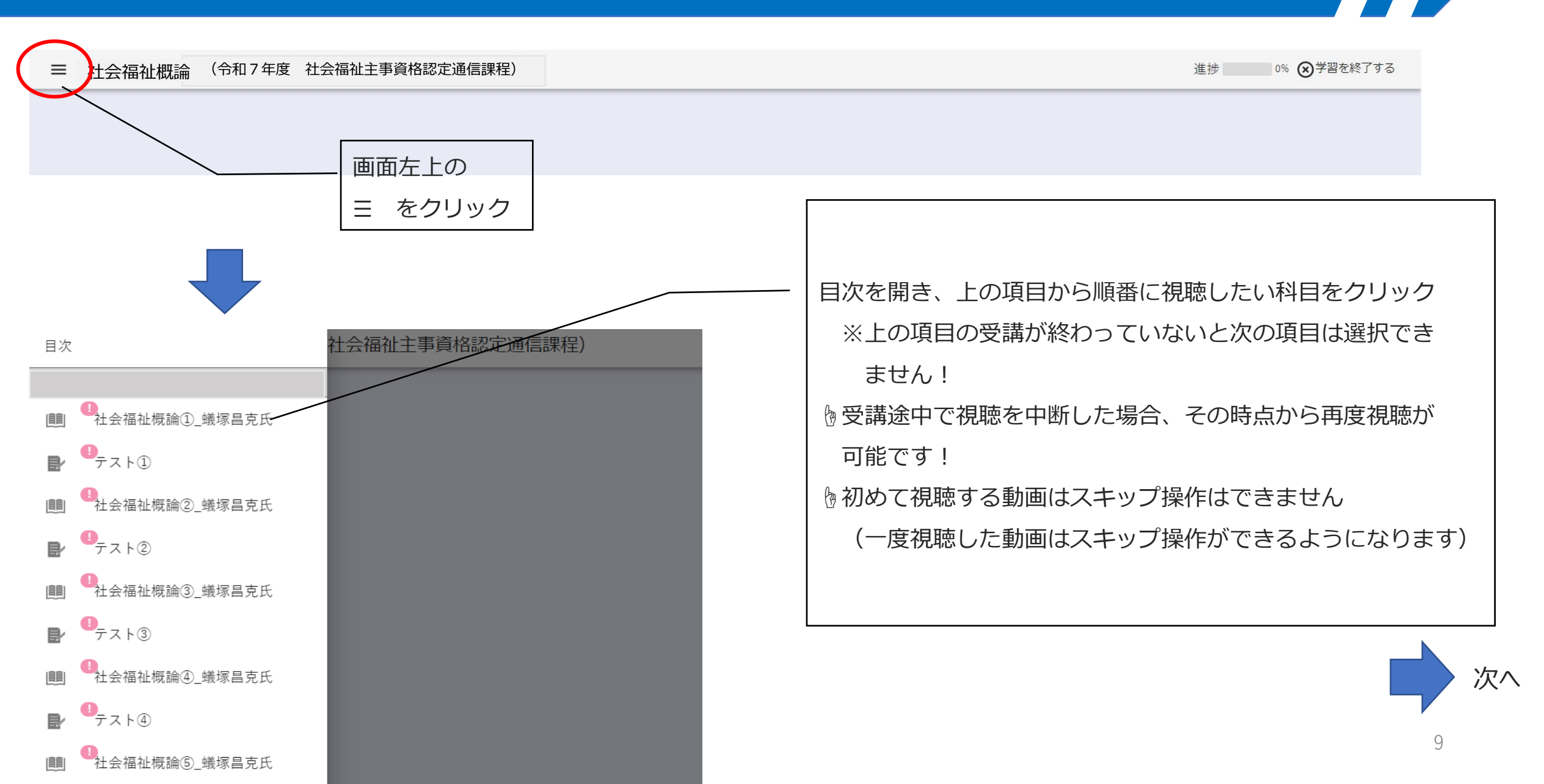

## 6,動画視聴・テストを受講しましょう!③

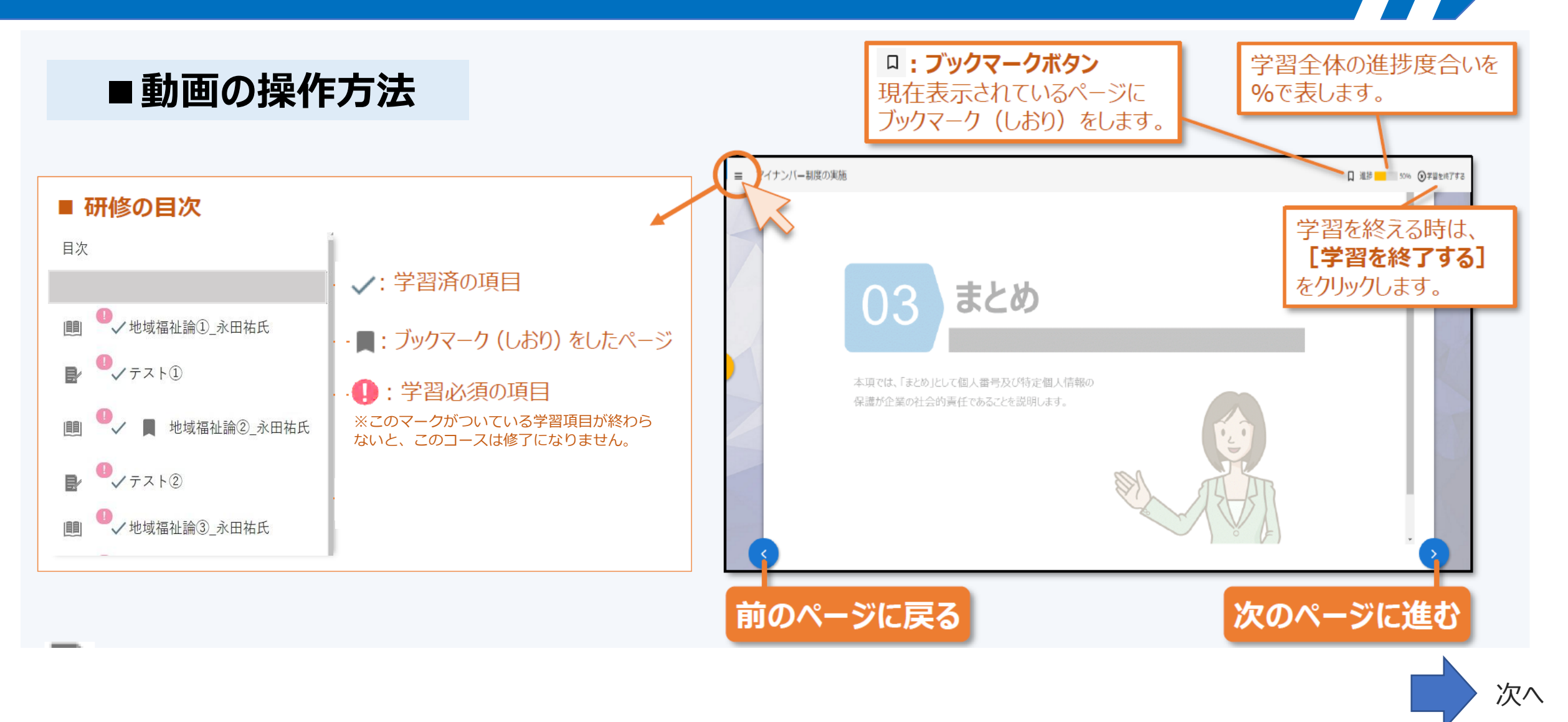

10

■テストの受講方法

### 🖻 各パートの動画視聴完了後、テストの画面に進むことができます

#### 

進捗 10% 😒 学習を終了する

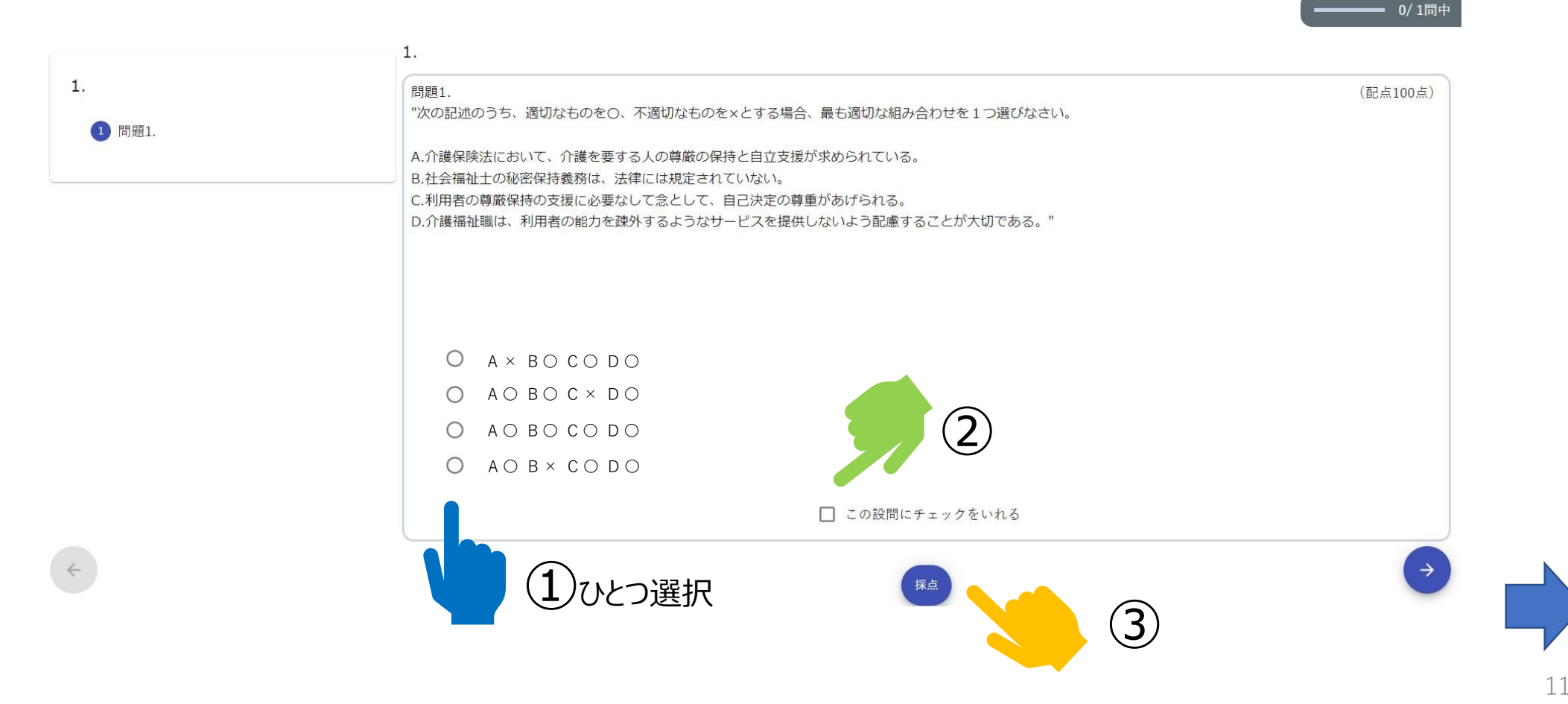

### ■テストの受講方法②正解だった場合

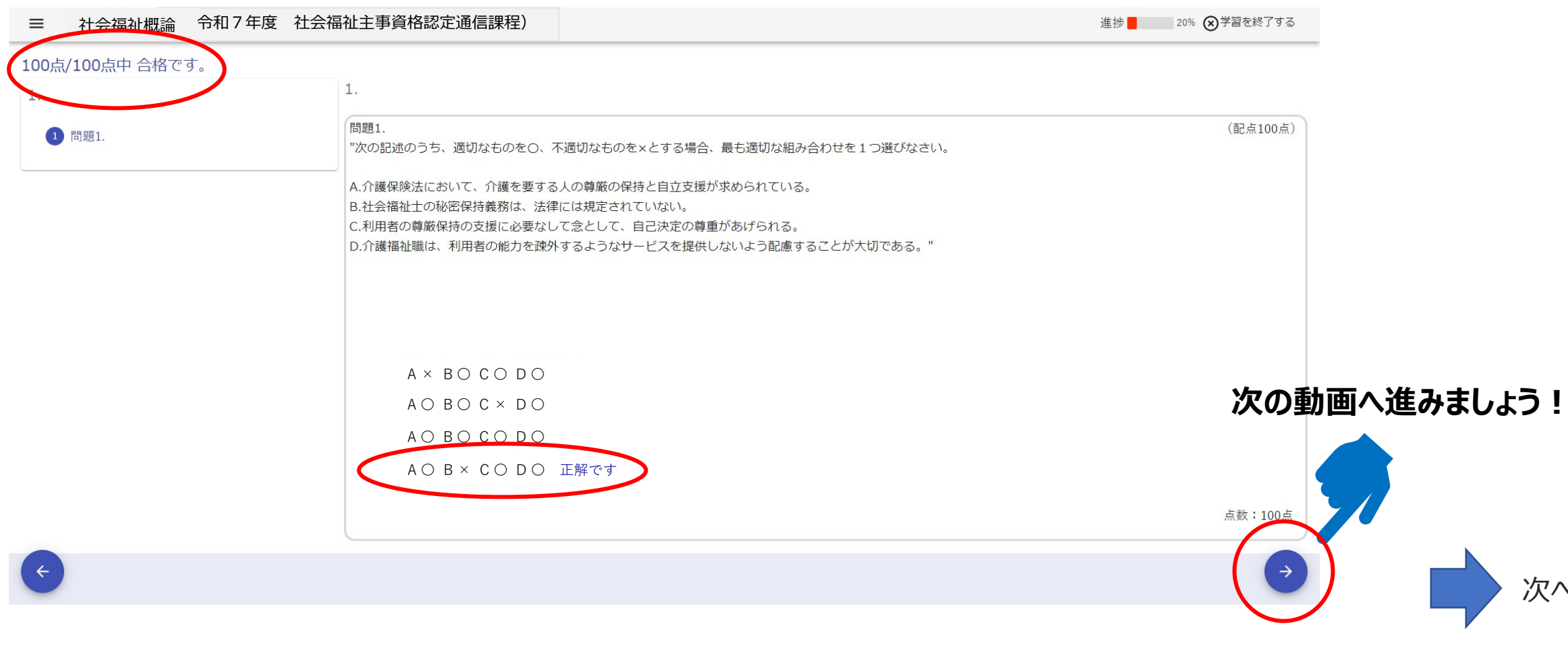

### 6,動画視聴・テストを受講しましょう!⑥

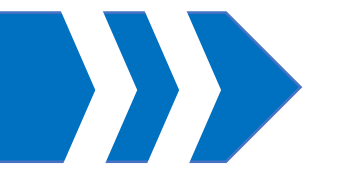

### ■テストの受講方法③不正解だった場合

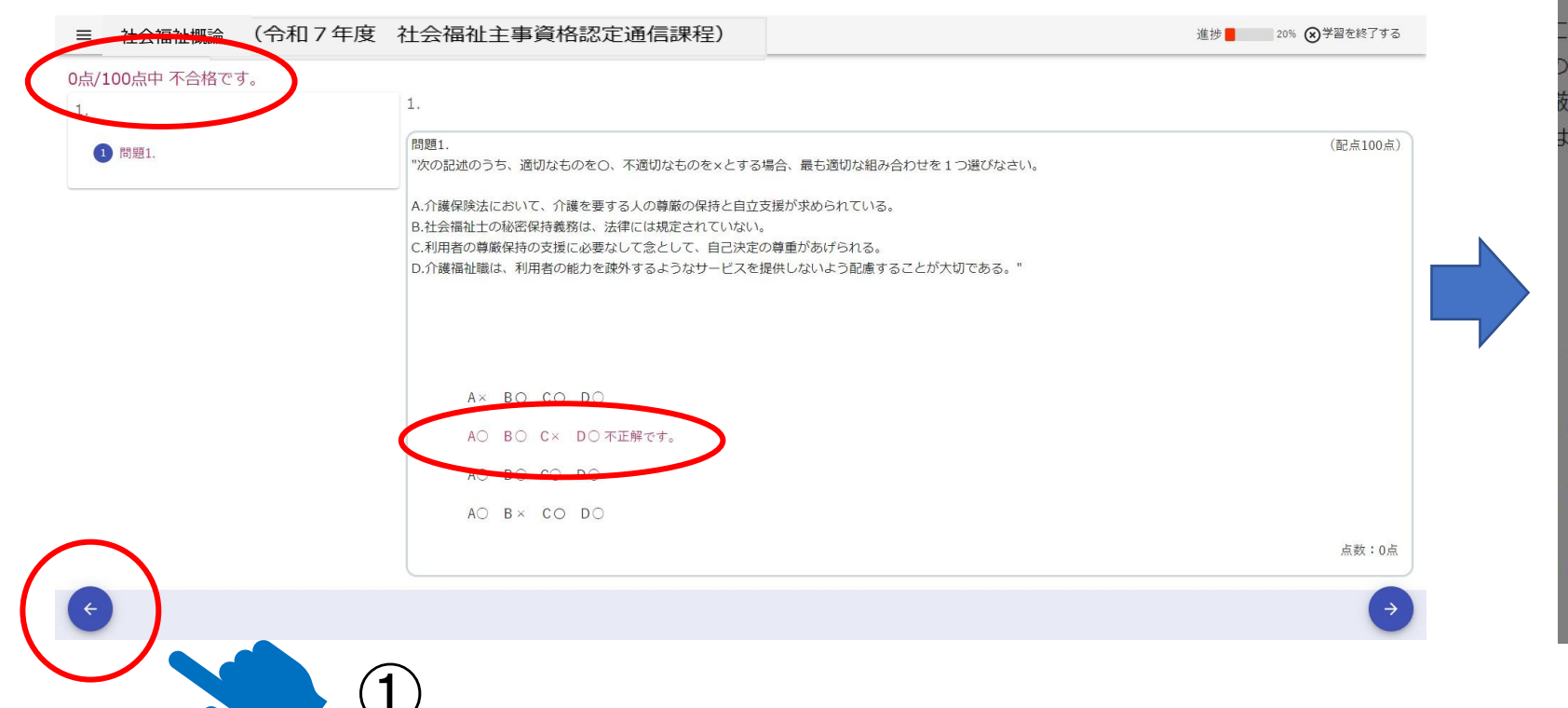

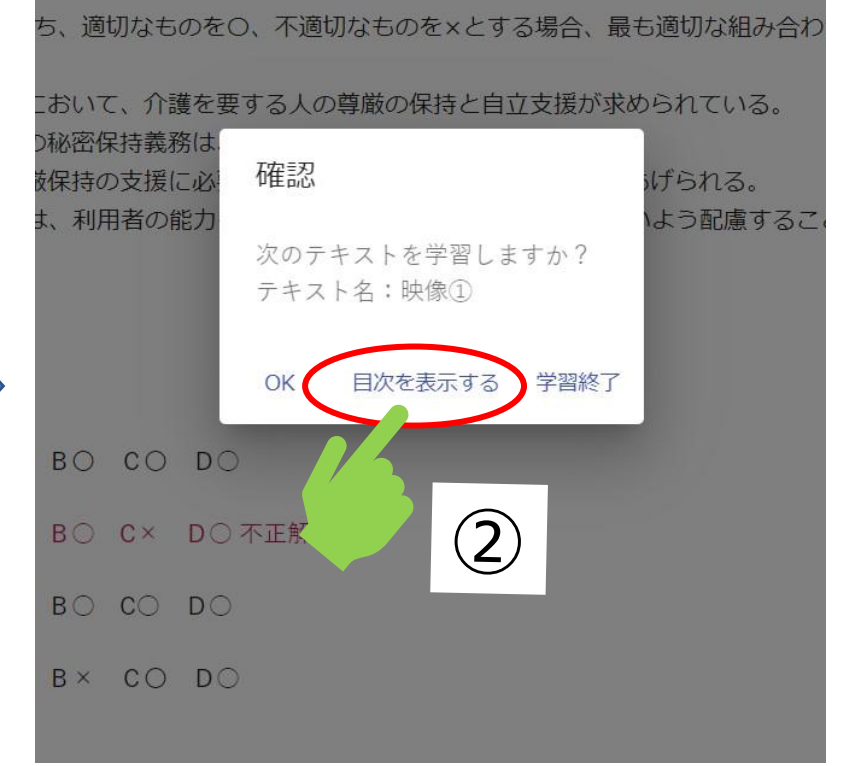

#### 正解するまで何度でもチャレンジ!

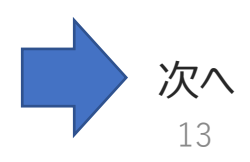

### 6,動画視聴・テストを受講しましょう!⑦

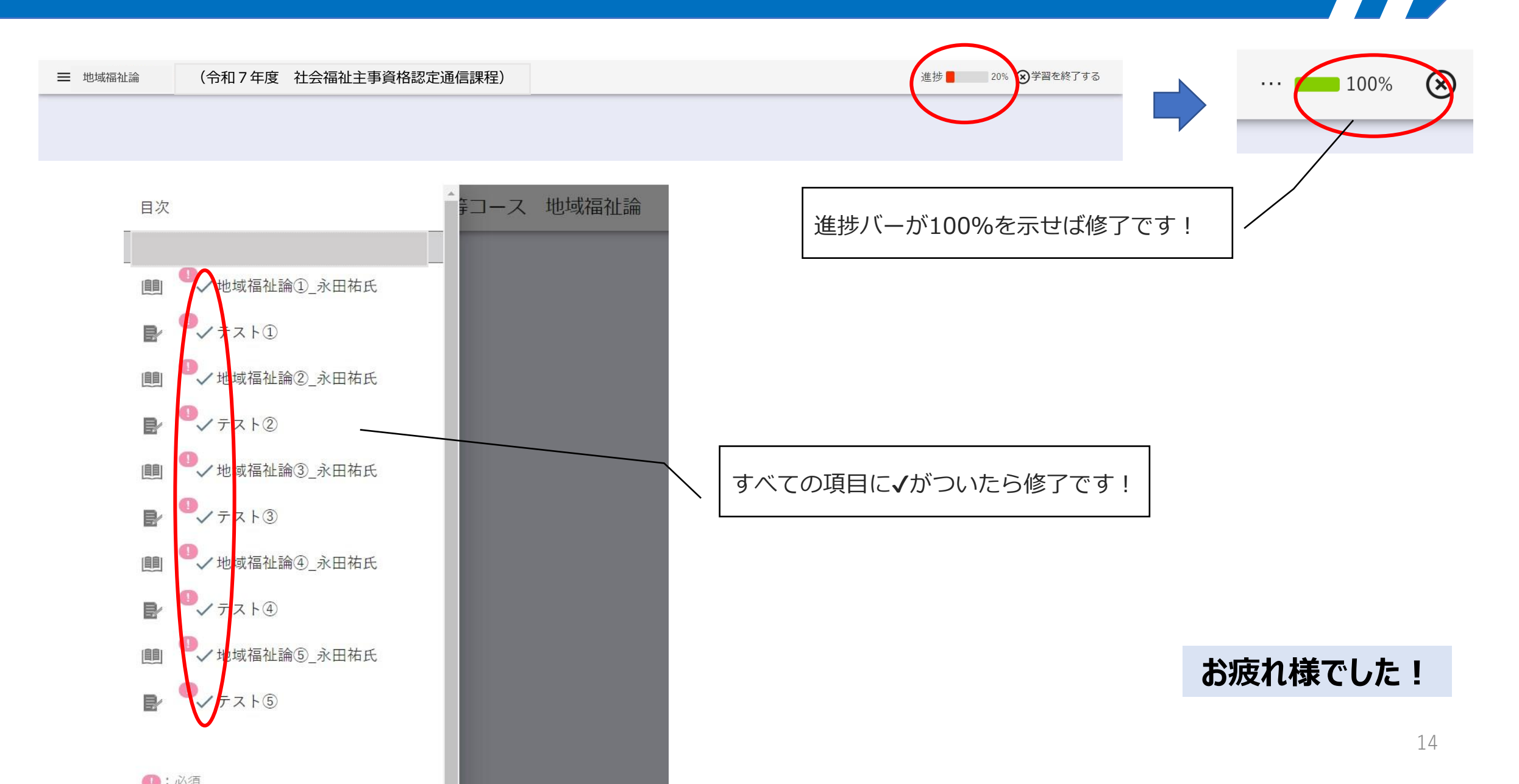

### 7,受講状況の確認方法/視聴期間内における修了後の再視聴方法①

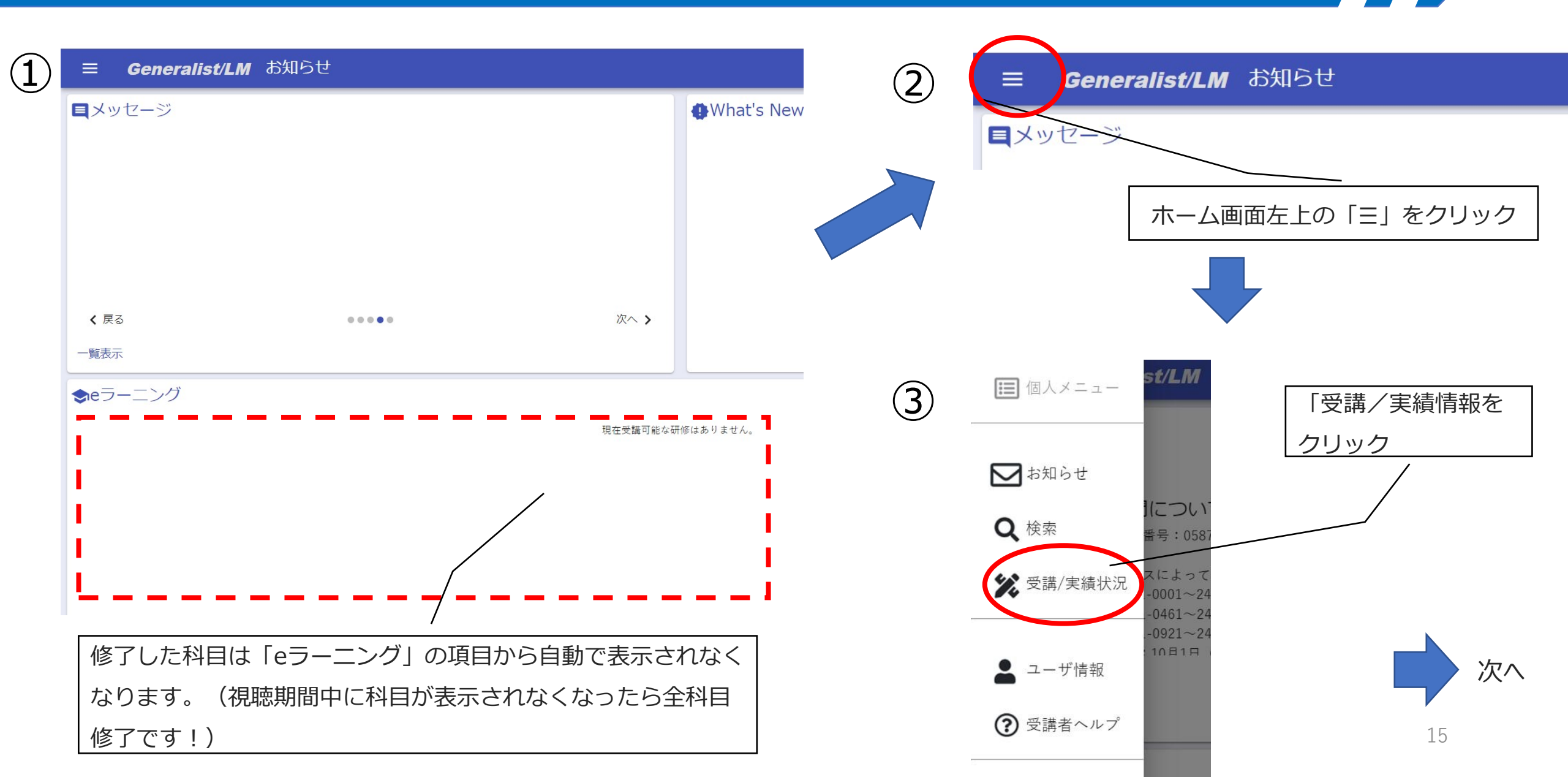

### 7,受講状況の確認方法/視聴期間内における修了後の再視聴方法②

ログイン可能期間を過ぎると、動画視聴サイト(Generalist)にはア 「実施中」をクリックすると、修了してい クセスできなくなります。視聴状況等は、必ず期間内にご確認ください ない動画の科目が表示され、視聴の進捗状 Generalist/LM 受講/実績状況 況について確認できます。 宝施中 実績 □ 期限切れ 「実績」の文字をクリックすると eラーニング カード 修了した科目が出てきます。 区分 研修名 クラス名 受講 アンケート(回答数… 課題(提出数/全体・ 開始日時 ステータスが「修了」になっていれば、 修了 受講 0/0 0/0  $\equiv$ 【B3】令和7年度 社会福祉主事コース 2025/06/20/14:00 動画視聴完了していますので、ご安心くだ B3】令和7年度 社会福祉主事コース \*Fクラス 修了 0/0 0/0 = 受講 2025/06/25/14:00 さい。 なお、ご受講者様の個々の科目の動画視 /1 5行/ページ ~ 聴が「修了」しているかについて、中央福 祉学院にお問い合わせいただいても対応で 【視聴期間内の再視聴方法】 カリキ カード きかねますので、動画視聴サイトの表示内 「受講」をクリックすると、再び動画の視聴ができます。 終了日時 7-容をこちらからご自身でご確認ください。 №一度修了したテストは、受けなおしても結果は反映されません トー度視聴した動画は、スキップ操作ができるようになります 16